# Registrazione al servizio online:

# (inserimento dati personali)

1. Fare clic sul seguente collegamento

https://www.unifi.it/

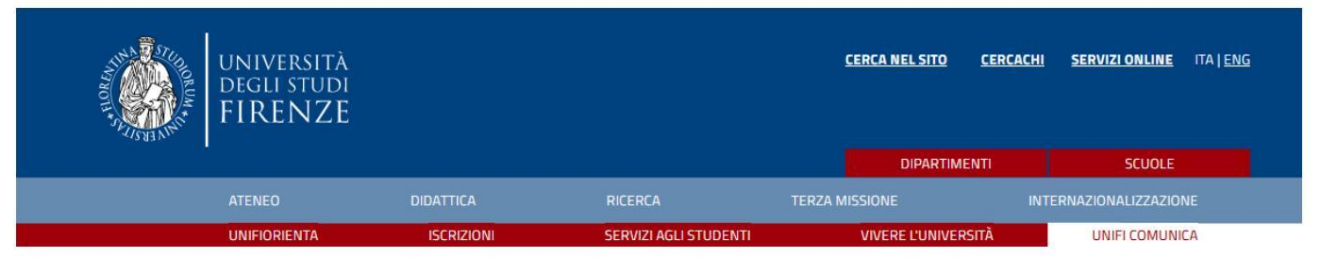

2. Clicca su "SERVIZI ONLINE" in alto a destra.

3. Clicca sulla scritta rossa "Futuri studenti".

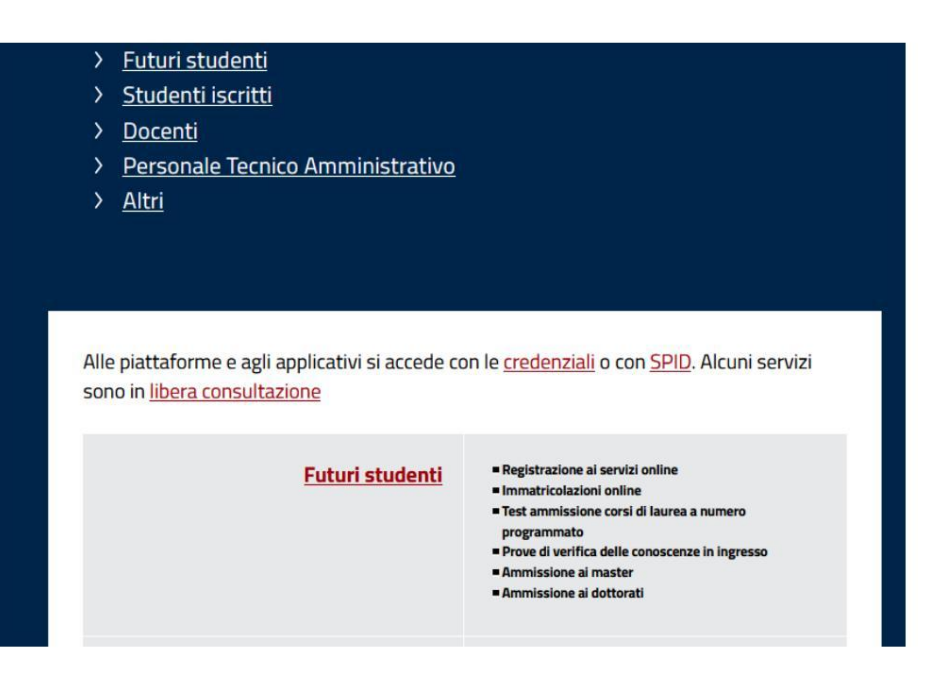

4. Vai alla voce "Se non sei mai stato iscritto all'Università di Firenze", e cliccare su "completa la registrazione".

| altrimenti de                                                    | evi registrarti per impostare il tuo u                                                                                                    | utente personale                                                                                                    |  |
|------------------------------------------------------------------|----------------------------------------------------------------------------------------------------|----------------------------------------------------------------------------------------------------|--|
| Se sei già stato iscritta/o                                      | per accedere<br>Usa la tua identità digitale <u>SPID</u> opp<br>utilizzata per i servizi on line durante l'ultima                                                     | ure il Codice Fiscale e la password<br>a carriera attiva.                                                                                                    |  |
| all'Università di Firenze:                                       | Se non hai SPID e non ricordi la password associata al tuo Codice Fiscale, puoi<br>ottenerne una nuova con il servizio password dimenticata                           |                                                                                                    |  |
|                                                                  | Se non riesci ad ottenere una nuova passo<br>di posta elettronica privato oppure quello in<br>tua <u>segreteria studenti</u> inviando:                                | vord perché non avevi registrato un indirizzo<br>Iserito non è più valido, puoi contattare la                                                                                    |  |
|                                                                  | <ul> <li>richiesta firmata di inserimento dell'</li> <li>copia di un documento di identità</li> </ul>                                                                 | email personale                                                                                                    |  |
| Se non sei mai stato<br>iscritta/o all'Università di<br>Firenze: | Registrati con SPID<br>ti verrà chiesto il consenso ad importare i<br>tuoi dati e poi dovrai completare la<br>registrazione (al termine tornerai in questa<br>pagina) | Se non hai SPID puoi effetuare la<br>registrazione completa<br>che ti consentirà di creare il tuo utente e di<br>scegliere la password (al termine tornerai<br>in questa pagina) |  |
| Se ti sei già registrata/o e<br>hai dimenticato la<br>password:  | Puoi accedere con la tua identità digitale<br>password con il servizio <u>password dimenti</u>                                                                        | SPID oppure puoi ottenere una nuova<br>cata                                                                                                    |  |
| Se ti sei già registrata/o e devi variare qualche dato           | <u>rientra nella tua pagina personale</u> usando                                                                                                    | le credenziali                                                                                                    |  |

## 5. Fare clic su "Registrazione Web".

| Attività              | Sezione                        |
|-----------------------|--------------------------------|
| A - Registrazione Web |                                |
|                       | Dati Personali                 |
|                       | Indirizzo Residenza            |
|                       | Indirizzo Domicilio            |
|                       | Recapito                       |
|                       | Scelta Password                |
|                       | Riepilogo Registrazione Utente |
|                       | Riepilogo Credenziali          |

Registrazione Web

6. Inserisci tutti i dati personali richiesti. Se non hai i

codice fiscale, bisogna sempre cliccare su "Avanti" e il sistema lo calcolerà automaticamente.

#### Registrazione: Dati personali

| Nome*                 | 1                         |
|-----------------------|---------------------------|
| Cognomet              |                           |
| Cognome*              |                           |
| Data Nascita*         |                           |
|                       | (gg/MM/yyyy)              |
| Sesso*                | 🔿 Maschio 🔿 Femmina       |
| Cittadinanza*         | ITALIA                    |
| Nazione di nascita:*  | ITALIA                    |
| Provincia di Nascita* | Selezionare una provincia |
| Comune di Nascita*    | selezionare un comune     |
| Codice Fiscale*       |                           |

7. Inserisci tutti i dati richiesti nella seconda sezione e clicca su

"Dopo di te".

Indietro

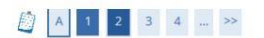

| enza                   |                           |
|------------------------|---------------------------|
| Nazione*               | ITALIA                    |
| Provincia*             | Selezionare una provincia |
| Comune*                | Selezionare un comune     |
| CAP*                   |                           |
| Frazione               |                           |
| Indirizzo*             |                           |
|                        | (via,piazza,strada)       |
| N° Civico*             |                           |
| Data inizio validità * |                           |
|                        | (gg/mm/aaaa)              |
| Telefono*              |                           |
| Domicilio coincide con | ⊖ Si ⊖ No                 |

8. Inserisci i dati richiesti nella terza sezione e clicca su Avanti.

| gistrazione: Contatti |                                                                                                    |
|-----------------------|----------------------------------------------------------------------------------------------------|
| ontatti               |                                                                                                    |
| E-mail personale*     |                                                                                                    |
| Conferma E-mail       |                                                                                                    |
|                       | (Si prega di confermare la E-mail)                                                                                                    |
| Pref. Internazionale  | -                                                                                                    |
| Pref. Internazionale  |                                                                                                    |
|                       | se non trovi il prefisso intenazionale nella tendina scrivilo nel campo qui sopra                                                                                   |
| Cellulare             |                                                                                                    |
|                       | Max 16 caratteri                                                                                                    |
| Privacy*              | Dichiaro di aver preso visione dell' <u>informativa sulla Privacy</u> ai sensi del Regolamento Europeo in materia di protezione dei dati personali (Reg UE 2016/675 |

9. Completare la quarta sezione e fare clic su Avanti.

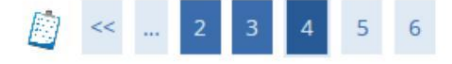

### Registrazione: Scelta password

In questa pagina è possibile definire la password personale di accesso.

Tutti gli spazi all'inizio e alla fine della password verranno eliminati.

ATTENZIONE: la password inserita deve soddisfare i seguenti requisiti:

- deve essere costituita almeno da 8 caratteri
- deve essere costituita al massimo da 20 caratteri
- deve essere costituita almeno da 1 caratteri del tipo 0-9
- deve essere costituita almeno da 1 caratteri del tipo A-Za-z

| -Scelta pa | ssword- |              |  |
|------------|---------|--------------|--|
|            |         | Password*    |  |
|            | Confer  | ma password* |  |
| Indietro   | Avanti  |              |  |

Controlla il riepilogo e clicca su "conferma".

| Email                                 |                                                                                                    |
|---------------------------------------|----------------------------------------------------------------------------------------------------|
| Cellulare                             |                                                                                                    |
| Dichiaro di<br>di protezior           | aver preso visione dell'Informativa sulla Privacy ai sensi del Regolamento Europeo in materi<br>le dei dati personali (Reg UE 2016/679) |
| Modifica R                            | lecapiti Utilizza il link per modificare i Contatti                                                                                     |
| 1 1 1 1 1 1 1 1 1 1 1 1 1 1 1 1 1 1 1 | Conferma                                                                                                    |

11.

Fare clic su "Continua".

| Nome        |  |
|-------------|--|
| Cognome     |  |
| E-mail      |  |
| Nome Utente |  |
| Alias       |  |
| Password    |  |

Prosegui

<sup>12.</sup> Al termine riceverai un'e-mail a cui sarai indirizzato

pagina "futuri studenti". Clicca su "Registrazione online".

#### Immatricolazione online

Consente di avviare una carriera a:

- corsi di laurea triennale, magistrale, a ciclo unico
- scuole di specializzazione dell'area medica (SSM) AA 2019/2020
- master di primo e secondo livello
- percorsi formativi per gli insegnanti e educatori (24CFU e 60CFU)
- corsi di perfezionamento e aggiornamento professionale
- corsi singoli

13.

- e di presentare la domanda di:
- abbreviazione di corso
- trasferimenti in ingresso di studenti provenienti da un altro ateneo che intendono proseguire gli studi presso l'Università di Firenze e hanno fatto la richiesta di trasferimento all'ateneo di provenienza

Dopo il login, tramite il menu posto in alto a destra, accedi alla sezione Segreteria e clicca sulla voce "Immatricolazione".

Riceverai un'e-mail con il tuo nome utente e la tua password.

#### Accedi con le tue credenziali qui:

#### Accesso GCS

#### **Gestionale Carriere Studenti**

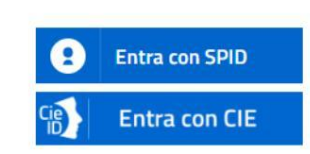

Se non hai le credenziali SPID o CIE e rientri in una delle <u>tipologie</u> <u>previste(\*)</u> puoi accedere con le credenziali UNIFI.

| Utente   |        |  |
|----------|--------|--|
| Password |        |  |
|          | accedi |  |

14.

Una volta effettuato l'accesso, verificare che i dati inseriti

siano corrette e carica una foto personale.

| Dati Personali |   |
|----------------|---|
| Foto           | 2 |

Ora puoi procedere con l'iscrizione al corso di tua scelta.

# Immatricolazione

Dopo aver effettuato l'accesso con le tue credenziali, procedi con l'iscrizione (questa procedura è utilizzata per accedere a qualsiasi corso, compresi corsi di specializzazione e corsi di aggiornamento).

1. Fare clic su "Segretaria"

| Logout                                            |    |
|---------------------------------------------------|----|
| Cambia Password (ATTENZIONE: Solo pe<br>Studenti) | er |
| Altre Carriere                                    |    |
| Home                                              | >  |
| Segreteria                                        | >  |
| Piano di Studio                                   | >  |
| Carriera                                          | >  |
| Esami                                             | >  |
| BANDI e INIZIATIVE PER STUDENTI                   | >  |
| Mobilità internazionale                           | >  |
| Questionari                                       | >  |
|                                                   |    |

#### 2. Clicca su "Registrazione"

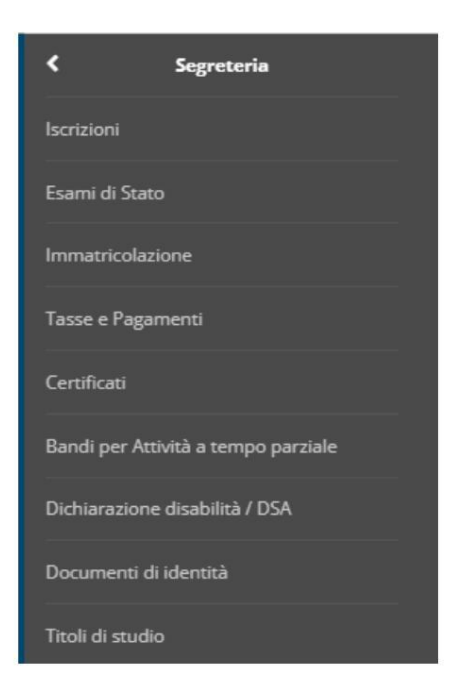

3. Fare nuovamente clic su "Registrazione"

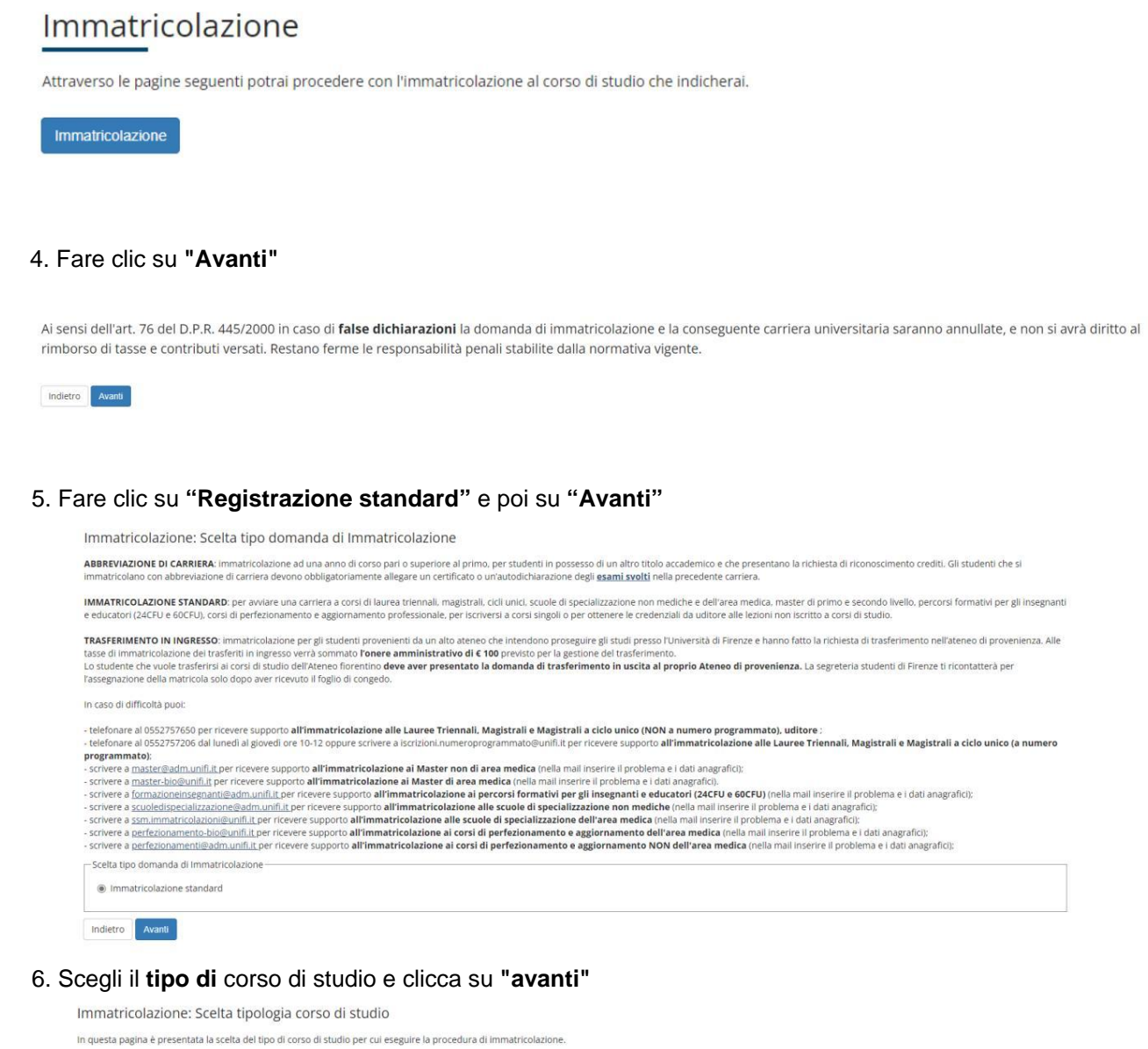

- 7. Scegli il corso che ti interessa e clicca su "Avanti".

| Scienze Giuridiche (DSG) | 1                                                              |
|--------------------------|----------------------------------------------------------------|
|                          | <ul> <li>La gestione del conflitto</li> </ul>                  |
|                          | <ul> <li>Professioni legali e scritt<br/>di riforma</li> </ul> |
|                          | O TUTELA DEI LEGITTIMAR                                        |

#### 8. Verificare che le scelte indicate siano corrette e cliccare su "Conferma".

Conferma scelta Corso di Studio

In questa pagina sono riepilogate tutte le scelte impostate. Se corrette, procedi con la conferma, potranno essere modificati solo inserendo una nuova domanda di immatricolazione.

| Scuola    |                |  |
|-----------|----------------|--|
| Tipo di C | orso di Studio |  |
| Anno Ac   | cademico       |  |
| Corso di  | Studio         |  |
| Percorso  | di Studio      |  |

9. Inserisci un nuovo documento di identità e clicca su "Continua".

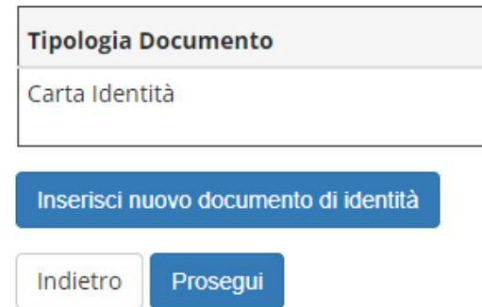

10. Controllare i dettagli dell'ID e fare clic su "Avanti".

| Tipologia Documento: |  |
|----------------------|--|
| Numero:              |  |
| Ente Rilascio:       |  |
| Data Rilascio:       |  |
| Data Scadenza:       |  |

Avanti

Indietro

| <ol> <li>Inserire l'allegato del documento.</li> </ol> | di identità e fare clic su "Avanti" |
|--------------------------------------------------------|-------------------------------------|
| Documento di Identità                                  |                                     |

| lipologia Documento: |  |
|----------------------|--|
| Numero:              |  |
| Ente Rilascio:       |  |
| Data Rilascio:       |  |
| Data Scadenza:       |  |
| Dettaglio documento  |  |
| Descrizione:*        |  |
| Allegato:*           |  |
|                      |  |

- 12. Fare nuovamente **clic su "Avanti"** se il riepilogo è corretto.
- 13. Fare clic su "Continua" per completare l'operazione.

| Inserisci nu | ovo documento di identità |
|--------------|---------------------------|
| Indietro     | Prosegui                  |

14. Inserire la dichiarazione di invalidità/disabilità/DSA se necessario, oppure cliccare su "Avanti".

| 🕦 Non so    | no al mom   | ento inserite dichiarazioni di invalidità, disabilità e DSA |
|-------------|-------------|-------------------------------------------------------------|
| Inserisci n | uova dichia | razione di disabilità/DSA                                   |
| Indietro    | Avanti      |                                                             |

#### 15. Carica una foto personale e clicca su "Conferma".

| Anteprima Foto                                                                         | (Max5 MByte) |
|----------------------------------------------------------------------------------------|--------------|
| 2                                                                                      | Upload Foto  |
|                                                                                        |              |
| L'anteprima dell'immagine non è supportata su IE di versioni inferiori alla 10.        |              |
| NOTA: per caricare l'immagine cliccare sul pulsante "Upload Foto" , successivamente al |              |

16. Inserisci le <u>tue qualifiche</u>. In base alle qualifiche inserite, le varie opzioni saranno contrassegnate in grigio o verde. Se almeno un'opzione è verde, potrai partecipare al corso. In questo caso, clicca su **"Procedi".** 

| Stato<br>blocco | Titolo                     |
|-----------------|----------------------------|
| <b>~</b>        | Titolo di Scuola Superiore |
|                 | Laurea di Primo Livello    |
| Opzion          | e 4:                       |
| Stato<br>blocco | Titolo                     |
| 1               | Titolo di Scuola Superiore |
|                 | Laurea Specialistica       |
| Opzion          | e 5:                       |
| Stato<br>blocco | Titolo                     |
| <b>V</b>        | Titolo di Scuola Superiore |
|                 | Laurea Magistrale          |
| Opzion          | e 6:                       |
| Stato<br>blocco | Titolo                     |
| 1               | Titolo straniero           |

17. Inserisci tutti i requisiti richiesti (quelli di almeno un blocco), quindi cliccare su "**Procedi**".

| Stato<br>Titolo           | Azioni    |
|---------------------------|-----------|
|                           | 📄 🔞 🔍     |
| 0                         | Inserisci |
| Stato<br>Titolo           | Azioni    |
| 0                         | 📄 🔞 🕒     |
|                           | Inserisci |
| Stato<br>Titolo           | Azioni    |
| 0                         |           |
| 0                         | inserisci |
| ©<br>Stato                | Inserisci |
| ©<br>Stato<br>Titolo      | Azioni    |
| ©<br>Stato<br>Titolo<br>© | Azioni    |

18.Inserire gli allegati richiesti dall'annuncio e cliccare su "Avanti".

Lista allegati

| Tipologia di allegato          | N. Allegati<br>Max | Stato | N. Allegati | Titolo |
|--------------------------------|--------------------|-------|-------------|--------|
| Autoc.pensione inabil.genitori | 2                  | e     | 0           |        |
| Tipologia di allegato          | N. Allegati<br>Max | Stato | N. Allegati | Titolo |
| Curriculum Vitae               | 5                  | ٥     | 0           |        |
| Tipologia di allegato          | N. Allegati<br>Max | Stato | N. Allegati | Titolo |
| Altro allegato da bando        | 2                  | 0     | 0           |        |

19.Controllare i dati di registrazione e scegliere il Contingente (categoria amministrativa a cui appartieni). Quindi clicca su "Avanti".

| Dati prima immatricolazione nel siste | em |
|---------------------------------------|----|
| Anno Accademico:*                     |    |
| Data di prima immatricolazione        |    |
| nel sistema universitario:            |    |
| Ateneo di prima immatricolazio        |    |
| ne nel sistema universitario:         |    |
| Jlteriori dati                        |    |
| Sede:                                 |    |
| (alcuni corsi prevedono che la        |    |
| didattica venga erogata in            |    |
| strutture fuori Firenze, tale         |    |
| indicazione non e da inserire in      |    |
| online)*                              |    |
| Contingente*                          |    |

#### 20. Fare clic su "Conferma".

| Anno Accademico                  |  |
|----------------------------------|--|
| Tipo di Corso di Studio          |  |
| Tipo domanda di immatricolazione |  |
| Corso di Studio                  |  |
| Percorso di Studio               |  |

– Dati immatricolazione al Sistema Universitario –

| A.A. Immatricolazione SU   |  |
|----------------------------|--|
| Data Immatricolazione SU   |  |
| Ateneo Immatricolazione SU |  |

Altri Dati di Immatricolazione

| C | ~ | A | ~ |  |
|---|---|---|---|--|
| 3 | e | u | e |  |

Indietro Conferma

21. Una volta completata la registrazione, fare clic su **"Controlla pagamenti"** per pagare l'imposta di bollo. il bollettino sui costi del corso verrà caricato in un secondo momento e sarai avvisato tramite

segreteria.

Dati Immatricolazione

| Anno Accademico          |  |
|--------------------------|--|
| Tipo di Corso di Studio  |  |
| Tipo di immatricolazione |  |
| Corso di Studio          |  |
| Percorso di Studio       |  |

- Dati immatricolazione al Sistema Universitario

A.A. Immatricolazione SU Data Immatricolazione SU Ateneo Immatricolazione SU

Procedi con una Nuova Immatricolazione

Controlla pagamenti